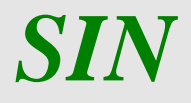

Sistema di Gestione del Rischio (SGR) Consultazione Pubblica PAI – Manuale utente –

Marzo 2020

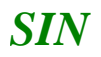

### Controllo delle modifiche

| Edizione | Pubblicato     | Motivo della revisione | Cap./Par.<br>Modificati |
|----------|----------------|------------------------|-------------------------|
| 1.0      | Settembre 2015 | Prima edizione         |                         |
| 2.0      | Maggio 2018    | Seconda edizione       |                         |
| 3.0      | Marzo 2020     | Terza edizione         |                         |
|          |                |                        |                         |
|          |                |                        |                         |
|          |                |                        |                         |

# Sommario

| 1 Pr  | emessa                    | 1 |
|-------|---------------------------|---|
| 1.1   | Scopo                     | 1 |
| 1.2   | Registro delle modifiche  | 1 |
| 1.3   | Acronimi e glossario      | 1 |
| 2. Ge | estione Consultazione PAI | 2 |
| 2.1   | Generalità                | 2 |
| 3. FU | JNZIONALITA'              | 3 |
| 3.1   | Dettaglio PAI             | 4 |
| 3.    | 1.1 Dettaglio Particelle  | 8 |

#### 1 **Premessa**

La presente guida operativa descrive, nell'ambito del Portale dell'Agricoltura, le funzioni della applicazione "Consultazione Pubblica PAI", con l'obiettivo di fornire un ausilio nell'utilizzo delle stesse.

Nelle sezioni successive:

- viene riportata una descrizione generale dell'applicazione
- vengono descritte le funzionalità dell'applicazione.

#### **1.1 Scopo**

La guida operativa fornisce sia un quadro generale dell'applicazione sia una guida dettagliata delle operazioni da svolgere, con lo scopo di agevolare l'utente nella conoscenza dell'uso delle varie funzionalità.

# 1.2 Registro delle modifiche

| N° Revisione | Descrizione                        | Data Emissione    |
|--------------|------------------------------------|-------------------|
| 0            | Prima emissione del manuale utente | 24 settembre 2015 |

#### **1.3** Acronimi e glossario

| MiPAAF | Ministero delle Politiche Agricole Alimentari e Forestali    |
|--------|--------------------------------------------------------------|
| ISMEA  | Istituto di Servizi per il Mercato Agricolo e Agroalimentari |
| SIAN   | Sistema Informativo Agricolo Nazionale                       |
| PAI    | Piano Assicurativo Individuale                               |
| SGR    | Sistema di Gestione del Rischio                              |

# 2. Gestione Consultazione PAI

## 2.1 Generalità

Il presente documento riporta, in formato sintetico, le funzionalità necessarie alla 'Consultazione Pubblica PAI', previsto nell'ambito del Sistema gestione del Rischio (di seguito abbreviato con SGR) istituito con D.M. n. 162 del 12 Gennaio 2015.

# 3. FUNZIONALITA'

Dal Portale del Sian area pubblica, nella sezione 'Consultazione' è possibile selezionare il link all'applicazione "Consultazione Pubblica PAI", si viene indirizzati alla pagina che consente di inserire i dati obbligatori di:

- Cuaa Intestatario
- Numero PAI

(confronta con fig.1)

|          | ana Rubblica Diana Assisurativa Individuala  |                              |
|----------|----------------------------------------------|------------------------------|
| isuitazi | ione Pupplica Plano Assicurativo Individuale | and the second second second |
|          | Ricerca PAI                                  |                              |
|          | Pagina di ricerca                            |                              |
|          | Impostazione dei parametri di ricerca        |                              |
|          |                                              |                              |
|          | Cuaa Intestatario:                           |                              |
|          | Numero PAI:                                  |                              |
| 1861     | Cerca Reimposta                              |                              |
| TA 1     |                                              |                              |

## Figura 1

Il cuaa Intestatario deve appartenere a pratiche amministrative relative agli anni di campagna 2015, 2016, 2017 e 2018.

Le pratiche devono essere nello stato:

- Rilasciato e riguardano PAI/POLIZZE per interventi:
  - o Vino
  - o Colture
  - o Zootecnia

# 3.1 Dettaglio PAI

Selezionando il tasto 'CERCA' (fig.1) si è indirizzati alla pagina che permette la visualizzazione dei dati aggregati del PAI/POLIZZA e della relativa anagrafica del soggetto (v. fig.2).

|                                                                                                    | cenca PAI                                                                                                    |                                                                                                    |                                                                                                    |                                                                                                    |                                                                                                    |                                                    |                                                  |                                                                   |                                                                  |                                                   |                                                                             |
|----------------------------------------------------------------------------------------------------|----------------------------------------------------------------------------------------------------|----------------------------------------------------------------------------------------------------|----------------------------------------------------------------------------------------------------|----------------------------------------------------------------------------------------------------|----------------------------------------------------------------------------------------------------|----------------------------------------------------|--------------------------------------------------|-------------------------------------------------------------------|------------------------------------------------------------------|---------------------------------------------------|-----------------------------------------------------------------------------|
| Det                                                                                                    | ttaglio I                                                                                                    | Pai                                                                                                    |                                                                                                    |                                                                                                    |                                                                                                    |                                                    |                                                  |                                                                   |                                                                  |                                                   |                                                                             |
| Cod<br>Der<br>Pari<br>Situ<br>Dat<br>Ses<br>Pro<br>Con                                                                                      | dice Fiscali<br>mominazio<br>rtita IVA: 6<br>testazione i<br>ita di nasci<br>sso:<br>ovincia di n<br>mune di nu                                                                                                    | e: 01:<br>ce: A<br>01271<br>Partita IVA:<br>ta:<br>uscita:<br>secita:                                                                                     |                                                                                                    |                                                                                                    |                                                                                                    | k:                                                 |                                                  |                                                                   |                                                                  |                                                   |                                                                             |
| Ind                                                                                                    | delazo di p                                                                                                    | osta elettroni                                                                                                    | ca certificata                                                                                                    | (PEC): fo                                                                                                   |                                                                                                    |                                                    |                                                  |                                                                   |                                                                  |                                                   |                                                                             |
|                                                                                                    |                                                                                                    |                                                                                                    |                                                                                                    |                                                                                                    |                                                                                                    |                                                    |                                                  |                                                                   |                                                                  |                                                   |                                                                             |
| Res<br>Ind<br>Con<br>Pro<br>CAR                                                                                                    | esidenza o<br>dirizzo: 1<br>smune: 1<br>ovincia:<br>0: 1816                                                                                                    | Sede Legal                                                                                                    | *                                                                                                    |                                                                                                    |                                                                                                    |                                                    |                                                  |                                                                   |                                                                  |                                                   |                                                                             |
| Rea<br>Jod<br>Con<br>CAJ<br>Org<br>Jotu<br>Rat,<br>Pro<br>Res                                                                               | esidenza o<br>dirizzo: 1<br>mune: 1<br>ovincia:<br>P: 1016<br>panismo A:<br>tervento: U<br>fascicolo:<br>ovincia: 1H<br>odotto DM-<br>sa Media 1                                                                                                    | Sede Legal<br>ssociativo: Pe<br>WA VINO-AX<br>Data Validaz<br>IPERIA Come<br>Prezzi C20-U<br>ndividuale 88                                                | e<br>olizza indivi<br>vvERSITA'/<br>ione: E290-E<br>IVA DA VINI<br>1,86 g                                                    | Iduale<br>17MOSF, SOC<br>72015 N. sch<br>MPERIA<br>0                                                        | GLIA 30%(COD.506)<br>eda:                                                                            |                                                    |                                                  |                                                                   |                                                                  |                                                   |                                                                             |
| Res<br>Ind<br>Cal<br>Dra<br>Res<br>Res                                                                                                    | sidenza o<br>drizzo: 1<br>mune: 1<br>brinda:<br>#: 1816<br>ganismo A<br>tervento: U<br>fracciolo<br>ovincia: IM<br>dotto DM-<br>sa Media 3<br>anti Prog.                                                                                                    | Sede Legal<br>ssociativo: Pe<br>WA VINO-AY<br>Otta Validaz<br>PERLA Come<br>Prezzi C20-U<br>ndividuale BB                                                 | e<br>olizza indivi<br>vvcnstrav<br>fore 31/07,<br>iva DA VEN<br>,86 g<br>Comune                                              | iduale<br>11M0SF, SOC<br>/2015 N, sch<br>MPERIA<br>0<br>Prodotto                                            | SLIA 30%(COD.506)<br>eda<br>Specifica di Prodotto                                                    | Deta Inizio<br>Collura                             | Duta Fine<br>Coltura                             | Sup. Totale<br>Assicurabile<br>(Ha.Aa.Ca)                         | Produzione<br>Assicurabile<br>(calcolato)                        | Prezzo<br>Unitario<br>Hassimo                     | Valore<br>Assicurabile<br>Hassimo<br>(calcolato)                            |
| Res<br>Ind<br>Car<br>Org<br>Inte<br>Res<br>Open<br>Res                                                                                      | sidenza o<br>drizzo: 1<br>mune: 1<br>ovincia:<br>P: 1816<br>garismo A<br>brivento: U<br>I. fascicolo:<br>ovincia: 1M<br>brovento: U<br>I. fascicolo:<br>ovincia: 1M<br>odotto DM-<br>sa Media 3<br>cotto Free<br>1                                                                                                    | sociativo: Perve Vito-An<br>Data Validaa<br>Prezi C20-U<br>dividuale 88<br>Provincia<br>DVPERIA                                                           | e<br>Nizza indivi<br>VVERSITA 2<br>dore 31/07,<br>nor: E290-E<br>IVA DA VIN<br>,66 g<br>Comune<br>E290-<br>DirpESA           | iduale<br>11M05F, SOC<br>72015 N, Sch<br>MPERIA<br>0<br>Predotto<br>C20-UVA<br>DA VINO                      | ELIA 30%(COD-586)<br>eda:<br>Specifica di Prodotto<br>1415-VINO D.OPOSATO                            | Data Inizio<br>Collura<br>01/01/2015               | Data Fine<br>Coltura<br>31/12/2015               | Sup. Totale<br>Assicurabile<br>(Ha.Aa.Ca)<br>00:70.54             | Produzione<br>Assicurabile<br>(calcolato)<br>42,68 c             | Prezzo<br>Unitario<br>Hassimo<br>125,67           | Valore<br>Assicurabile<br>Massime<br>(calcolato)<br>7.875,995               |
| Res<br>Sed<br>Car<br>Direct<br>Res<br>Pro<br>Pro<br>Res<br>Res<br>Pro<br>Res<br>Res<br>Res<br>Res<br>Res<br>Res<br>Res<br>Res<br>Res<br>Res | sklenza o<br>drizzo: 1<br>mmre: 1<br>ovincia:<br>P: 1016<br>ganismo A<br>tervento: U<br>f. fascicolo<br>f. fascicolo | sociativo: Per<br>sociativo: Per<br>Peru VINO-A<br>Duta Validaz<br>PPERIA Com<br>PPERIA Com<br>PPERIA Com<br>Provincia<br>Disperia<br>Disperia<br>Interna | e<br>elizza indivi<br>wersztraz<br>ione 31/07,<br>ine: E290-E<br>VA DA VIIV,<br>86 g<br>E290-<br>DHPESIA<br>E290-<br>DHPESIA | Visale<br>TMOSF, SOC<br>72015 N, sch<br>MPCRIA<br>0<br>Predotto<br>C20-UVA<br>DA V2NO<br>C20-UVA<br>DA V2NO | CLIA 30%(COD.506)<br>eda:<br>Specifica di Prodotto<br>1415-VINO D.OPEGATO<br>1420-VINO D.OVERMENTINO | Oata Inizio<br>Coltura<br>01/01/2015<br>01/01/2015 | Duta Fine<br>Coltura<br>31/12/2015<br>31/12/2015 | Sup. Totale<br>Assicarabile<br>(Ha.Aa.Ca)<br>00.70.54<br>01.58.36 | Producione<br>Assicurabile<br>(calcolato)<br>62,68 d<br>140,72 g | Prezzo<br>Unitario<br>Hassimo<br>125.67<br>122,33 | Valore<br>Assicurabile<br>Hassimo<br>(catcolato)<br>7.876,995<br>17.214.278 |

Figura 2

Attività previste:

- Lente
- Visualizza PDF

Il tasto "Visualizza PDF" permette di aprire i dati del PAI e della polizza su un file PDF (v. fig.3).

#### Consultazione Pubblica PAI - Manuale utente - Edizione 2

| OMPILATO PER IL TRAMITE DI<br>1 0 5 - A G - 0 0 1<br>bloc BIGLA PROVINCIA PROG UPROD OPERATORE |                                                             |
|------------------------------------------------------------------------------------------------|-------------------------------------------------------------|
| ocumento:<br>iniziale X<br>di modifica del documento n.                                        |                                                             |
| JADRO A                                                                                        |                                                             |
| EZ. I - DATI IDENTIFICATIVI DELL'AZIENDA                                                       |                                                             |
|                                                                                                |                                                             |
| NUME                                                                                           | 1                                                           |
| DATA DI NASCITA SESSO COMUNE DI NASCITA<br>1209/1944 M BURGIO                                  | PROV.                                                       |
| INDIRIZZO DI POSTA ELETTRONICA alessandr44@pec.it<br>CERTIFICATA (PEC)                         | NUMERO TELEFONO<br>CELLULARE                                |
| SIDENZA O SEDE LEGALE                                                                          |                                                             |
| INDIRIZZO E NUMERO CIVICO                                                                      | NUMERO TELEFONO                                             |
| VIA SANTI 2                                                                                    | DD001 CAR                                                   |
|                                                                                                |                                                             |
| ATO DI CORRISPONDENZA ALLA POLIZZA STIPULATA                                                   |                                                             |
|                                                                                                | NUMERO BARCODE PAI                                          |
| CUAA (CODICE FISCALE) INTERVENTO DESCRIZIONE INTERVENTO                                        | DATA STIPULA POLIZZA/CERTIFICATO NUMERO POLIZZA/CERTIFICATO |
| COGNOME O RAGIONE SOCIALE                                                                      | COD. COMPAGNIA COMAGNIA ASSICURATRICE                       |
|                                                                                                | . G                                                         |
| NOME                                                                                           |                                                             |

# Figura 3

Nel caso di PAI collettivi o individuali 2015 è presente il tasto che consente di effettuare la:

• Stampa Modello R1 o Stampa del modello di riesame; il tasto è mostrato nella figura 4.

| ettaglio F<br>Codice Fiscale<br>Senominazion<br>Varita TVA: 0<br>Attestazione i<br>Vasta di nasoli<br>iesso:<br>Irovincia di n<br>Comune di na<br>ndirizzo di pr<br>cellulace: | ral<br>e: 0<br>049<br>varita IVA:<br>a:<br>ascita:<br>scita:<br>sta elettronic                                                                                                    | -                                                                                                    |                                                                                                    |                                                                                                    |                                                                                                    |                                                                                                    |                                                                                                    |                                                                                                    |                                                                                                    |                                                                                                    |
|----------------------------------------------------------------------------------------------------|----------------------------------------------------------------------------------------------------|----------------------------------------------------------------------------------------------------|----------------------------------------------------------------------------------------------------|----------------------------------------------------------------------------------------------------|----------------------------------------------------------------------------------------------------|----------------------------------------------------------------------------------------------------|----------------------------------------------------------------------------------------------------|----------------------------------------------------------------------------------------------------|----------------------------------------------------------------------------------------------------|----------------------------------------------------------------------------------------------------|
| Codice Fiscale<br>Denominazion<br>antita TVA: 0<br>Intestazione I<br>Data di nasch<br>iesso:<br>trovincia di n<br>Comune di na<br>ndirizzo di po<br>Cellulare;                 | e OC<br>ie: I<br>049<br>lartita IVA:<br>a:<br>ascita:<br>scita:<br>ssta elettronic                                                                                                    | 72                                                                                                    |                                                                                                    |                                                                                                    |                                                                                                    |                                                                                                    |                                                                                                    |                                                                                                    |                                                                                                    |                                                                                                    |
| ndirizzo di po<br>Cellulare:                                                                                                    | nta elettronic                                                                                                    |                                                                                                    |                                                                                                    |                                                                                                    |                                                                                                    |                                                                                                    |                                                                                                    |                                                                                                    |                                                                                                    |                                                                                                    |
|                                                                                                    |                                                                                                    | ca certificata                                                                                                    | (PEC): 1                                                                                                    |                                                                                                    |                                                                                                    |                                                                                                    |                                                                                                    |                                                                                                    |                                                                                                    |                                                                                                    |
| ndelizzo: '<br>Comune: I<br>Provincia:<br>CAP: 400!                                                                                                    | Sede Legale                                                                                                    | •                                                                                                    |                                                                                                    |                                                                                                    |                                                                                                    |                                                                                                    |                                                                                                    |                                                                                                    |                                                                                                    |                                                                                                    |
| Organismo As<br>ntervento: U<br>Uf. fascicolo:<br>trovincia: RA<br>trodotto DM-<br>lesa Media Ir                                                                               | sociativo: AS<br>VA VINO-AV<br>Data Validaz<br>VENNA Com<br>Prezzi C20-U<br>dividuale 23                                                                                                    | S.NA.CO.DI.<br>VVERSITA A<br>jone 30/01,<br>use: D458-<br>VA DA VIN<br>5,03 (100k                                                                                                    | -Ravenna<br>ITMOSF.(COD.<br>/2016 N. sche<br>FAENZA<br>D<br>0                                                                                                    | 506)<br>da:                                                                                                    |                                                                                                    |                                                                                                    |                                                                                                    |                                                                                                    |                                                                                                    |                                                                                                    |
| bper. Prog.                                                                                                    | Provincia                                                                                                    | Comune                                                                                                    | Prodotte                                                                                                    | Specifica di<br>Prodotto                                                                                                    | Data Inizio<br>Coltura                                                                                                    | Data Fine<br>Coltura                                                                                                    | Sup. Totale<br>Assicurabile<br>(Ha.Aa.Ca)                                                                                                    | Produzione<br>Assicurabile<br>(calcolato)                                                                                                    | Prezzo Unitario<br>Massimo                                                                                                    | Valore Assicurabi<br>Massimo<br>(calcolato)                                                                                                    |
| <b>D</b> 1                                                                                                    | RAVENNA                                                                                                    | D458-<br>FAENZA                                                                                                    | C20-UVA DA<br>VINO                                                                                                    | 1986-VINO<br>COMUNE-BLANCA                                                                                                    | 17/04/2015                                                                                                    | 31/12/2015                                                                                                    | 07.14.28                                                                                                    | 1856,06 (100kg)                                                                                                    | 30,26                                                                                                    | 56.164,376                                                                                                    |
|                                                                                                    | trovincia:<br>JAP: 480<br>Inganismo As<br>Intervento: U<br>VI. fascicolo:<br>VI. fascicolo:<br>VI. | trovitola:<br>AP: 480:<br>IAP: 480:<br>Intervente: UVA VINo-A:<br>Intervente: UVA VINo-A:<br>Intervente: UVA VINo-A:<br>Intervente: UVA VINo-A:<br>Intervente: Intervente: Intervente:<br>Intervente: Intervente: Intervente:<br>Intervente: Intervente: Intervente:<br>Intervente: Intervente: Intervente:<br>Intervente: Intervente: | trovincia:<br>XP: 480:<br>transmo Associative: AS.NA.CO.DI.<br>Intervento: UVA VINO-AVVERSITA V.<br>K. fascicelo: Data Valdazione: Data Vino<br>trovincia: RAVENNA Comune: DASA<br>teodro DM-Provincia<br>teodro DM-Provincia<br>perc. Prog. Provincia<br>Quer. Prog. Provincia<br>Comune:<br>Quer. 1 RAVENNA DASA<br>FAENZA | trovincia:<br>AP: 480:<br>AP: 480:<br>AP: | trovitola:<br>AP: 480:<br>AP: 480:<br>AP: | trovitola:<br>AP: 480:<br>AP: 480:<br>AP: 480:<br>Intervente: UVA VINO AVVERSITA ATMOSF.(COD.506)<br>K fasticite: Data Validaciere 20/01/2016 k.scheda:<br>troviscia: RAVENNA Comune: D458-FAENZA<br>trodotto D4-Faceric C20-UVA DA VINO<br>teta Media Individuale 235,83 (100kg)<br>Predotto<br>1 RAVENNA Comune: Prodotto Specifica di Prodotto<br>Prodotto<br>1 RAVENNA D458-<br>FAENZA C20-UVA DA COMUNE:BLANCA 12/04/2015 | trovincia:<br>AP: 480:<br>AP: 480:<br>AP: 480:<br>AP: 450:<br>AP: 450:<br>AP: | trovitela:<br>AP: 480:<br>AP: 480:<br>Inservence UVA VINO-AvvERSITA ATHODS (COD.S06)<br>Krasticelie: Data Validacione JOSOF FARINZA<br>troviscia: RAVENNA Comune: D458-FARINZA<br>troviscia: RAVENNA Comune: D458-FARINZA<br>trodotto D4-Freezi C20-UVA DA VINO<br>tera Media Individuale 235,83 (100kg)<br>perc. Prog. Provincia Comune: Prodotto Specifica di<br>Prodotto Prodotto Coltura<br>1 RAVENNA D458-<br>FAENZA C20-UVA DA COMUNE-BLANCA 17/04/2015 33/12/2015 07.14.28 | trovincia:<br>JAP: 400<br>Marcinero Associative: AS.NA.CO.DI Ravenne<br>Intervence: UVA VINO AVVERSITA AIMOSE (COD.S06)<br>K. fascice: Data Validadieme<br>Trovincia: RAVEINIA Comune: D458 - FAENZA<br>trodotto DH-Porcel CZO-UVA DA VINO<br>tesa Media Individuale 235,03 (100kg)<br>Marcine: Prog. Provincia Comune: Prodotto Specifica di Prodetto<br>Coltura Coltura Associative: Associatable<br>(calcolate)<br>1 RAVEINIA D458 - C20-UVA DA D056-V2NO<br>VINO COMUNE-BLANCA 17/04/2015 31/12/2015 07.14.28 1856,06 (100kg) | trovincial<br>ZAP: 400<br>Marchano Associativo: AS.NA.CO.DI Ravenna<br>Intervence: UVA VINO AVVERSITIA ZIMOSF.(COD.SOE)<br>K. fascicio: Data Validacione adjo(J) ZDI6 K. scheda:<br>trovincia: RAVEINAA Comune: D458-FAENZA<br>trodicto D4-FaceZ C20-UVA DA VINO<br>tesa Media Individuale 235,03 (100kg)<br>Prodotto<br>Prodotto |

01-MIM-S-C3-004

La stampa del modello R1 visualizza i dati come riportato nella figura 5:

|            |                                                    |                               | PR            | OGRAMMA (         | OI SVILUI        | PPO RURA                                                        | LE 2014              | 4 - 2020                                        |            |               |                                               |
|------------|----------------------------------------------------|-------------------------------|---------------|-------------------|------------------|-----------------------------------------------------------------|----------------------|-------------------------------------------------|------------|---------------|-----------------------------------------------|
| 1          |                                                    |                               | R             | EG. UE N.13       | 05/2013          | art. 37 e 130                                                   | 8/2013               | art.49                                          |            |               |                                               |
|            |                                                    |                               |               |                   | PSRN N           | Vis.17.1 -                                                      |                      |                                                 |            |               |                                               |
|            |                                                    | Riesame                       | Schoda        | la domanda        | di sosteç        | gno produz                                                      | ioni veg             | getali Campa                                    | gna 201    | 5             |                                               |
|            |                                                    |                               | Scrieda       | per il nesam      | e demisari       | uttona amm                                                      | mstan                | va delle tese                                   |            |               |                                               |
|            |                                                    |                               |               | DATI IDEN         | TIFICATI         | VI DELLA C                                                      | OMAN                 | DA                                              |            |               |                                               |
| ORGAN      | SMO PAGATORE                                       |                               | AGREA         |                   | PR               | ODOTTO                                                          | C20                  | UVA DA VIN                                      | 0          |               |                                               |
| REGION     | E                                                  |                               | EMILIA R      | OMAGNA            | PR               | OVINCIA                                                         | RAV                  | /ENNA                                           | C          | OMUNE         | FAENZA                                        |
| NUMERO     | DOMANDA DI SOSTEGNO                                |                               | 5             |                   | NU               | MERO PAI                                                        |                      |                                                 | C          | UAA           | 0                                             |
| DENOM      | NAZIONE AZIENDA/BENEFIC                            | IARIO                         | ERCOLA        | NI ENRICO I       | E PONZI          | TIZIANA                                                         |                      |                                                 |            |               |                                               |
| 1 - Dati p | produttivi utilizzati da SGR per                   | r definire la                 | resa mec      | tia aziendale     | compren          | sivi di event                                                   | uali mor             | difiche apport                                  | ate dal b  | enefician     | io che sono state accolte                     |
| Informazi  | oni da sistema (SGR) messe a dis                   | posizione d                   | el dichiarar  | nte in fase di    | Infor            | rmazioni mod                                                    | lificate d           | al dichiarante i                                | n fase di  | compilazi     | ione del PAI ed accettate da SGR              |
|            | compilazione d                                     | SZIONE GELPAI                 |               |                   | Value d'entre de |                                                                 |                      |                                                 | in second  |               |                                               |
| Anno       | Tipologia di dato                                  | Quantita                      | per Ha        | Un di             | Te               | pologia di date                                                 |                      | valori di produzione utilizzi<br>per il calcolo |            |               | Tipologia di documenti che                    |
|            | Anno Tipologia di dalo                             |                               |               | Misura            |                  |                                                                 |                      | (q.li pe                                        | r ettaro)  |               | l'azienda dichiara di possedere               |
| 2010       | BENCHMARK                                          | 218                           | .24           | (100kg)           |                  |                                                                 |                      |                                                 |            |               |                                               |
| 2011       | BENCHMARK                                          | 226                           | .38           | (100kg)           |                  |                                                                 |                      |                                                 |            |               |                                               |
| 2012       | BENCHMARK                                          | 230                           | .01           | (100kg)           |                  |                                                                 |                      |                                                 |            | $\rightarrow$ |                                               |
| 2013       | BENCHMARK                                          | 232                           | .68           | (100kg)           |                  |                                                                 |                      |                                                 |            |               |                                               |
| 2014       | DENCHMARK                                          | 201.                          | c.4           | (100kg)           |                  |                                                                 |                      |                                                 |            |               |                                               |
| 2 - Dati p | proposti da SGR in fase di con                     | mpilazione                    | del PAI e     | e dati produ      | ttivi mod        | ificati dal b                                                   | eneficiu             | wio                                             |            |               |                                               |
| Informazi  | oni da sistema (SGR) messe a dis<br>compilazione d | posizione di<br>lei PAI       | el dichiarar  | nte in fase di    |                  | Inform                                                          | azioni m             | odificate dal di                                | chiarante  | e in fase d   | i compilazione del PAI                        |
|            |                                                    |                               |               |                   |                  |                                                                 | Valori di prod       | uzione uti                                      | lizzati    |               |                                               |
| Anno       | Tipologia di dato                                  | Quantita' per Ha              |               | Un. di            | Tip              | pologia di dato                                                 | •                    | per il                                          | calcolo    |               | Tipologia di documenti che                    |
|            |                                                    |                               |               | Misura            |                  |                                                                 |                      | (q.li pe                                        | r ettaro)  |               | l'azienda dichiara di possedere               |
| 2010       | BENCHMARK                                          | 218                           | .24           | (100kg)           |                  |                                                                 |                      |                                                 |            |               |                                               |
| 2011       | BENCHMARK                                          | 226                           | .38           | (100kg)           |                  |                                                                 |                      |                                                 |            |               |                                               |
| 2012       | BENCHMARK                                          | 230                           | .01           | (100kg)           |                  |                                                                 |                      |                                                 |            |               |                                               |
| 2013       | BENCHMARK                                          | 232                           | .68           | (100kg)           |                  |                                                                 |                      |                                                 |            |               |                                               |
| 2014       | AMMINISTRATIVA                                     | 316                           | .85           | (100kg)           | corretta/co      | onfermata - Ar                                                  | a<br>t.1 DM          | 31                                              | 6.85       | P             | olizza o certificato di polizza               |
|            |                                                    |                               |               |                   | 13501/201        | 16)                                                             |                      |                                                 |            |               |                                               |
|            |                                                    |                               |               | Ι.                | ANNO DI I        | RIFERIMENT                                                      | 0                    |                                                 |            |               |                                               |
| ANNO DI    | RIFERIMENTO (compilare un modul                    | o per anno)                   |               |                   |                  |                                                                 |                      |                                                 |            |               |                                               |
|            |                                                    |                               |               | II. SEZ           | ONE QUA          | NTITA' PROD                                                     | OTTE                 |                                                 |            |               |                                               |
|            |                                                    | Sezior                        | ne per il rie | pilogo dei dat    | produttiv        | i supportati d                                                  | la docun             | nentazione pro                                  | batoria.   |               |                                               |
|            | (Per la                                            | documentaz                    | tione proba   | toria ammessa     | vedi tabelli     | a 1: schema v                                                   | ariazione            | rese e docume                                   | ntazione j | probatoria)   | dai daarumanti nyabatayi a arumant            |
|            | Tipo docume                                        | ntazione pro                  | batoria       |                   |                  | Quantin<br>(compilare in                                        | a propo<br>fase nrer | arazione                                        | им         | (inserin      | e il numero dei documenti probatori a support |
|            |                                                    |                               |               |                   |                  | (compilare in fase preparazione U.M. (inseri<br>all'incontro in |                      |                                                 | (          | supporto del  |                                               |
|            |                                                    |                               |               |                   |                  | contr                                                           | addittorio           | )                                               |            | ries          | same che si allegano alla scheda)             |
| 1 1        | -atture o altri documenti fiscali                  | nonto                         |               |                   |                  |                                                                 |                      |                                                 |            |               |                                               |
| 3 1        | Dichiarazioni di vendemmia e produzi               | ione                          |               |                   |                  |                                                                 |                      |                                                 |            |               |                                               |
| 4 1        | Rettifica Dichiarazione di Produzione              | (comma 4 a                    | rt.2 DM 135   | 501)              |                  |                                                                 |                      |                                                 |            |               |                                               |
| 5 1        | Dichiarazioni di produzione/denunce                | di conferime                  | nto           |                   |                  |                                                                 |                      |                                                 |            |               |                                               |
| 6 I        | Polizza o certificato di polizza                   |                               |               |                   |                  |                                                                 |                      |                                                 |            |               |                                               |
| 7 [        | Bollettino di perizia assicurativa                 |                               |               |                   |                  |                                                                 |                      |                                                 |            |               |                                               |
| 8 1        | Ricevute di conferimento relative a co             | ontratti di pro               | duzione       | ```               |                  |                                                                 |                      |                                                 |            |               |                                               |
| 9 [        | Documenti probatori riepilogativi (DN              | 1 3824 11/02                  | /2016 all. 3  | )<br>unnortata da |                  |                                                                 |                      |                                                 |            |               |                                               |
| documen    | tazione probatoria ed il numero con                | ena quantita<br>nplessivo dei | documenti     | probatori fornit  | i)               |                                                                 |                      |                                                 |            |               |                                               |
|            |                                                    |                               | III. S        | EZIONE RES        |                  | DEFINITA SU                                                     | BASE P               | ERITALE                                         |            |               |                                               |
|            | (la pi                                             | resente sezio                 | ne va com     | pilata per giusti | ficare la res    | sa annua per                                                    | ettaro per           | r i casi previsti d                             | alla norme | e vigenti)    |                                               |
|            |                                                    |                               | R             | esa per ettaro    |                  | U.M.                                                            |                      |                                                 | ndioaro /a | Note          | tazione acquisita)                            |
|            |                                                    | O PER I 'AN                   |               |                   |                  | 1                                                               |                      | ()                                              |            | auocumen      | iazione acquisitaj                            |
|            | IDATO FRESENTE AT ASOLUTI                          |                               |               |                   |                  | 1                                                               |                      |                                                 | 1          |               |                                               |
| <u> </u>   | (DATO FRESENTE AT ASSISSE                          |                               |               |                   |                  |                                                                 |                      |                                                 |            |               |                                               |
|            | (DATO FRESENTE AT ASOLOGE                          |                               |               | V. SEZIO          |                  |                                                                 | ANNUA                |                                                 |            |               |                                               |
|            | RESA ANNU/                                         | A PER ETTA                    | RO            | V. SEZIO          | NE RICAL         | COLO RESA                                                       | ANNUA<br>Quant       | tita' per Ha                                    |            |               | Note                                          |

# Figura 5

#### 3.1.1 Dettaglio Particelle

Selezionando l'icona lente di 'Dettaglio PAI' (fig.2) si è indirizzati alla pagina di Visualizzazione del 'Dettaglio Particelle' (v. fig.6). Attività previste:

Indietro •

| Ricerca PAI | Ricerca PAI Dettaglio Particelle |          |      |             |           |                         |  |  |  |  |
|-------------|----------------------------------|----------|------|-------------|-----------|-------------------------|--|--|--|--|
|             | Dati C                           | atastali |      | Prodotto    | Varietà   | Superfice da Assicurare |  |  |  |  |
| Sez.        | Foglio                           | Part.    | Sub. |             |           | (Ha.Aa.Ca)              |  |  |  |  |
| М           | 1                                | 00551    |      | UVA DA VINO | PIGATO B. | 00.15.73                |  |  |  |  |
| М           | 1                                | 00549    |      | UVA DA VINO | PIGATO B. | 00.00.77                |  |  |  |  |
| М           | 3                                | 00090    |      | UVA DA VINO | PIGATO B. | 00.01.24                |  |  |  |  |
| М           | 3                                | 00058    |      | UVA DA VINO | PIGATO B. | 00.03.69                |  |  |  |  |
| М           | 1                                | 00550    |      | UVA DA VINO | PIGATO B. | 00.04.93                |  |  |  |  |
| М           | 3                                | 00508    |      | UVA DA VINO | PIGATO B. | 00.16.94                |  |  |  |  |
| М           | 3                                | 00088    |      | UVA DA VINO | PIGATO B. | 00.02.65                |  |  |  |  |
| М           | 3                                | 00085    |      | UVA DA VINO | PIGATO B. | 00.07.55                |  |  |  |  |
| М           | 1                                | 00558    |      | UVA DA VINO | PIGATO B. | 00.12.28                |  |  |  |  |
| М           | 3                                | 00089    |      | UVA DA VINO | PIGATO B. | 00.04.76                |  |  |  |  |

Figura 6

Il tasto "Indietro" riporta alla pagina iniziale (v. fig.2).